# ソニーグループ福利厚生保険制度のお手続きにつきましては、申込有無に関わらず、 全員お手続きが必要になります。

以下、お手続きの流れに沿って、手続きサイトよりお手続きください。

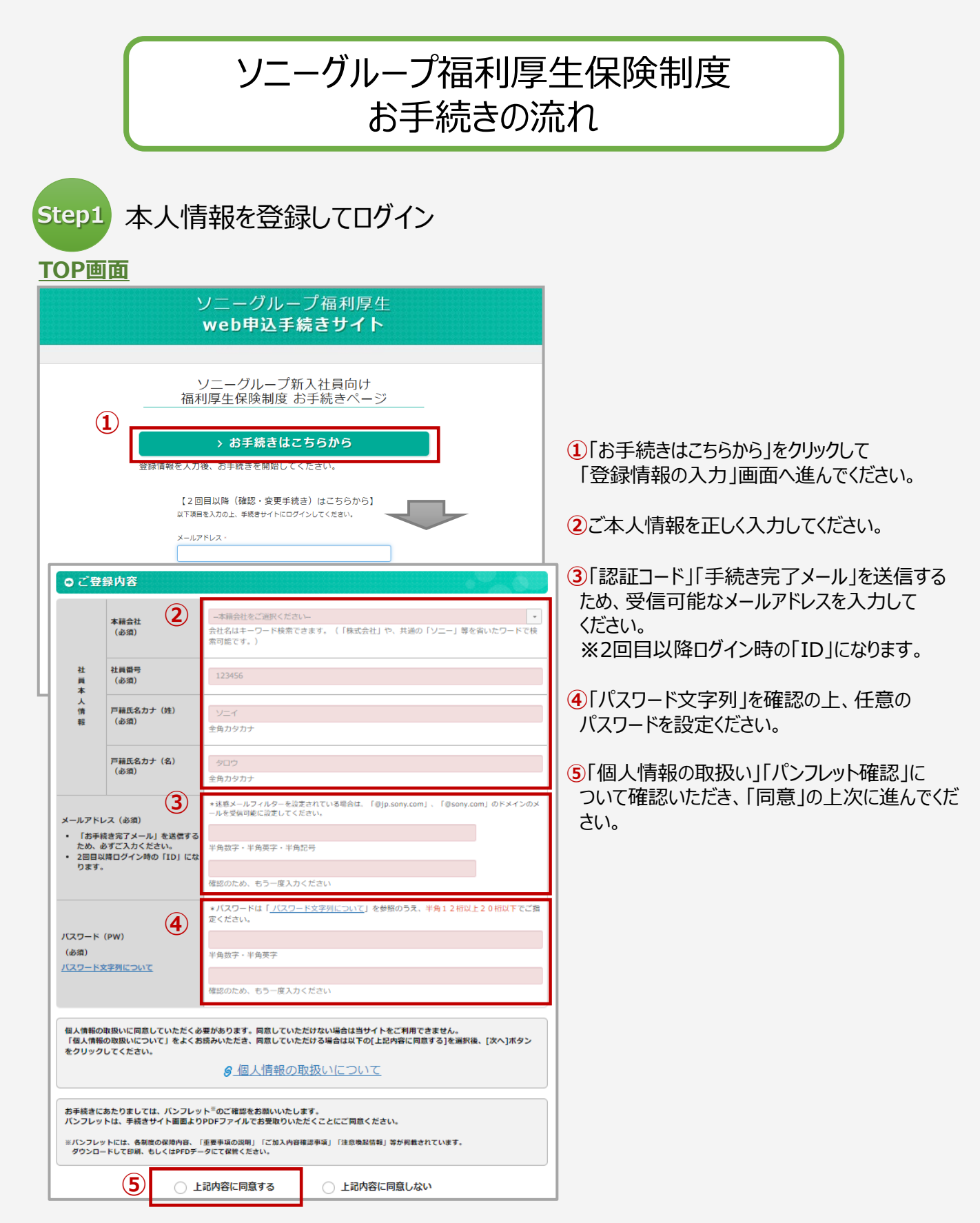

# Step2 各制度のお手続き

3制度(「グループ保険」「セーフティプラン/長期休業補償プラン」「総合個人年金」)について それぞれお手続ください。

【ご注意】・各制度の「保険の対象者(被保険者)」は「社員本人」です。

・「グループ保険」「セーフティプラン/長期休業補償プラン」においては、「健康状況の告知」が必要になります。 お手続き画面上の「健康状況の質問事項」に正しくお答えください。告知内容によりましては、お引き受け できない場合があります。

## <u>手続き一覧画面(TOP)</u>

保険料 (月額)

1,410円

保険料 (月額)

1,970円

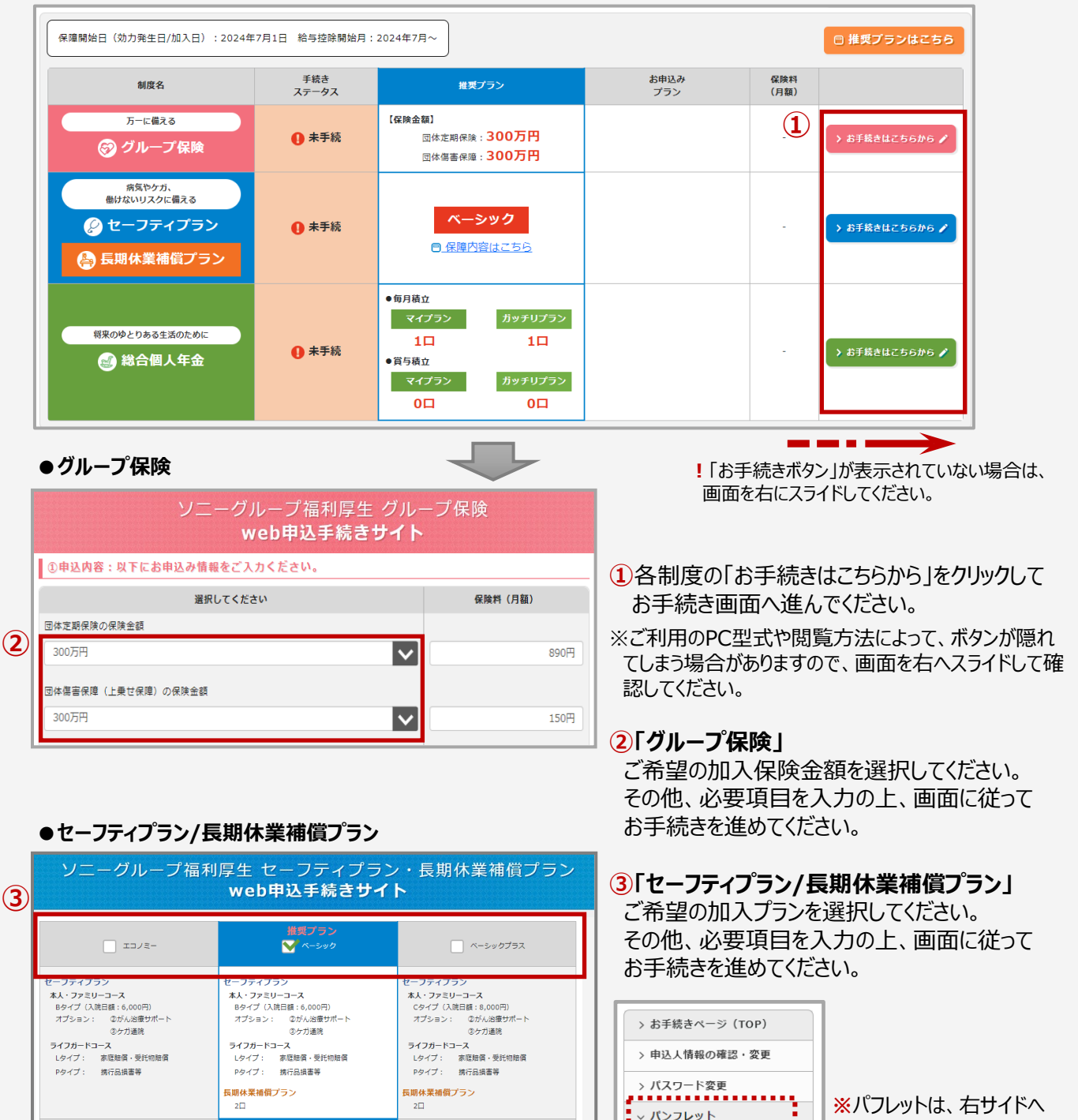

保険料 (月額)

2,170円

> **6** 全ページ

> お問合せ

> タ グループ保険
> タ セーフティプラン
> タ 長期休業補償プラン
> タ 総合個人年金

掲載しています。

●総合個人年金

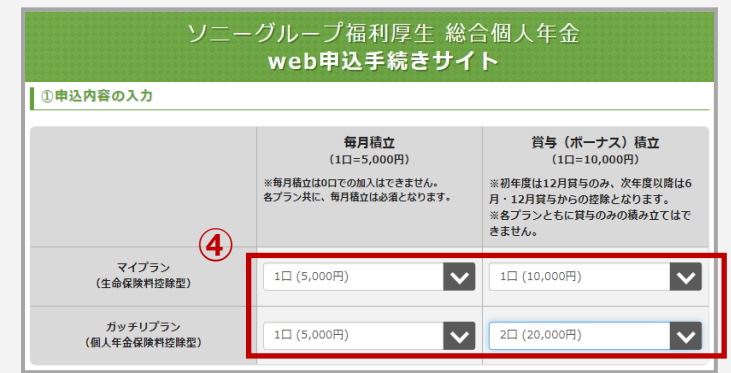

#### ④「総合個人年金」

ご希望の加入口数を選択してください。 その他、必要項目を入力の上、画面に従って お手続きを進めてください。

Step3 お手続き完了

3制度すべてについて「手続きステータス」が「未手続 → 完了」表示されましたらお手続き完了です。
お手続き内容を印刷、もしくはPDFファイルにて保管してください。

#### 手続き一覧画面(TOP) 手続き内容一覧 すべての制度において、手続きステータスを「完了」としてください。 (2) 🔒 加入内容を印刷する 保障開始日(効力発生日/加入日):2024年7月1日 給与控除開始月:2024年7月~ 手続き ステータス 手続き ステータス お申込み プラン 保険料 (月額) (1) 制度名 推奨プラン 未手続 万一に備える 【保険金額】 【保険金額】 回体定期保険:300万円 1,174円 🔿 完了 団体定期保険:300万円 団体傷害保障:500万円 団体傷害保障:300万円 病気やケガ、 働けないリスクに備える 手続き 🖉 セーフティプラン 🔿 完了 ベーシック 1,796円 ステータス 保障内容はこちら 🚑 長期休業補償プラン 🔿 完了 ●毎月積立 マイプラン ●毎月積立 マイプラン:1口(5,000円) ガッチリプラン:1口(5,000円) 将来のゆとりある生活のために 10 10 📀 完了 🔊 総合個人年金 ●賞与積立 ● **賞与積立** マイプラン:1口(10,000円) ガッチリプラン:2口(20,000円) 10 20

その他 パスワードをお忘れの場合 等

### TOP画面

|     | ソニーグループ福利厚生<br>web <b>申込手続きサイト</b>                                      |   |
|-----|-------------------------------------------------------------------------|---|
|     | ソニーグループ新入社員向け<br>福利厚生保険制度 お手続きページ                                       | _ |
| 登録情 | > お手続きはこちらから<br>報を入力後、お手続きを開始してください。                                    |   |
| 1   | 【2回日以降(確認・変更手続き)はこちらから】<br>以下項目を入力の上、手続きサイトにログインしてください。<br>メールアドレス・<br> |   |
| 2   | ヨログイン<br>[パスワードをお忘れの方]<br>パスワードをお忘れの方は、ごちらからお手続きしてください。                 |   |

# お手続き内容を確認・変更する場合 2回目以降(確認・変更手続き)はこちら から】よりログインいただき、お手続き内容を確認、 変更してください。

②パスワードをお忘れの場合
【パスワードをお忘れの方】より、パスワード再設定
手続きをしてください。